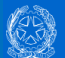

Il Decreto Mipaaf del 6 dicembre 2010 prevede che chiunque effettui la pesca a scopo sportivo o ricreativo in mare deve comunicare l'esercizio dell'attività al Ministero delle Politiche Agricole Alimentari e Forestali. Tale comunicazione deve essere inoltrata direttamente dal pescatore collegandosi al sito istituzionale del Ministero (www.politicheagricole.it) oppure con il supporto delle associazioni di pesca sportiva e ricreativa seguendo i passi riportati nel seguito.

- Effettuare la registrazione accedendo al sito istituzionale del Ministero all'indirizzo 1 https://www.politicheagricole.it/flex/FixedPages/IT/ServeURI.php/L/IT. nella pagina proposta indicare il nominativo, una casella di posta elettronica da utilizzare come USERNAME e una password di propria scelta Consultare la casella di posta elettronica indicata e leggere il messaggio ricevuto contenente un link da 2
- cliccare per attivare l'account e verificare il codice di attivazione
- Accedere all'area riservata del sito del Ministero indicando la casella di posta elettronica fornita in fase di 3 registrazione (USERNAME) e la relativa password
- Compilare le informazioni richieste (generalità del pescatore, data e luogo di nascita, residenza, codice 4 fiscale) fornendo in aggiunta i dati statistici sul tipo di pesca praticata, area geografica di interesse e attrezzature utilizzate
- Controllare i dati indicati, confermare e stampare l'attestato della avvenuta comunicazione che funzionerà 5 da titolo per l'esercizio della pesca sportiva e ricreativa, non sono necessari altri adempimenti

Nel seguito trovi alcune precisazioni che possono aiutarvi per un utilizzo corretto del servizio

| Non ricordo più la<br>password, come posso<br>recuperarla ? | Per recuperare la password indicata in fase di registrazione accedi al link https://www.politicheagricole.it/flex/cm/pages/CommunityRemember.php/L/IT |
|-------------------------------------------------------------|----------------------------------------------------------------------------------------------------|
|                                                             | indicando la e-mail specificata in fase di registrazione (USERNAME), riceverai alla                                                                   |
|                                                             | stessa casella di posta la password indicata                                                                                                    |
| Non dispongo più della                                      | Se non ricordi la casella di posta elettronica utilizzata in fase di registrazione puoi                                                               |
| Username (la casella di                                     | procedere con una nuova registrazione utilizzando un'altra mail. Dopo l'accesso                                                                       |
| posta) per l'accesso all'area                               | all'area riservata quando specificherai il codice fiscale conferma la volontà di                                                                      |
| riservata                                                   | utilizzare questa nuova email e prosegui con la stampa del tesserino                                                                                  |
| Cosa fare se non si ha più<br>accesso alla casella di posta | Se hai smarrito la e-mail utilizzata in fase di registrazione (oppure non è più nella tua                                                             |
|                                                             | disponibilita) puoi procedere con una nuova registrazione utilizzando un'altra                                                                        |
| indicata in fase di                                         | email. Dopo l'accesso all'area riservata quando specificneral il codice fiscale e                                                                     |
| registrazione                                               | sufficiente confermare la volonta di utilizzare questa nuova mali e proseguire con la                                                                 |
| Posso modificare la casella                                 | Stampa dei tessenno                                                                                                    |
| di posta indicata in fase di                                | norecedendo con una nuova registrazione. Dono l'accesso all'area riservata guando                                                                     |
| registrazione ?                                             | specificherai il codice fiscale conferma la volontà di utilizzare questa nuova email                                                                  |
| Accedendo alla community                                    | Non hai completato la registrazione alla community della pesca sportiva. Apri la mail di                                                              |
| il sistema risponde che                                     | conferma inviata dal sistema alla casella di posta che hai indicato in fase di registrazione, leggi                                                   |
| l'utente non è riconosciuto                                 | attentamente le istruzioni ed attiva l'account cliccando sul link specificato                                                                         |
| Cosa fare se non è arrivata                                 | Se non ti è arrivata la mail di conferma verifica di aver indicato una casella di posta elettronica                                                   |
| la mail di conferma                                         | corretta e poi procedi con una nuova registrazione oppure contatta il servizio di assistenza                                                          |
| Come correggere i dati<br>anagrafici della<br>comunicazione | Per modificare i tuoi dati anagrafici devi necessariamente effettuare nuovamente                                                                      |
|                                                             | la registrazione con una nuova casella di posta elettronica. Dopo l'accesso                                                                           |
|                                                             | all'area riservata quando specificherai il codice fiscale conferma la volontà di utilizzare                                                           |
|                                                             | questa nuova mail e prosegui con la stampa del tesserino                                                                                              |
| Posso modificare le                                         | Non devi fare alcuna modifica, l'attestazione dell'avvenuta comunicazione consente di                                                                 |
| informazioni statistiche                                    | esercitare l'attività su tutto il territorio nazionale e con tutti gli attrezzi consentiti                                                            |
| della comunicazione ?                                       | indipendentemente da quelli indicati nella rilevazione statistica                                                                                     |
| Come e quando rinnovare il                                  | L'attestato rilasciato dal sistema, completo del numero dell'attestazione e della scadenza, è                                                         |
| tesserino scaduto                                           | valido fino alla data indicata e non necessita di alcun successivo adempimento amministrativo                                                         |
| Stampare la ricevuta della<br>comunicazione                 | L'attestato e in formato PDF e per stampario devi avere installato il prodotto Acrobat Reader,                                                        |
|                                                             | qualora non lo avessi sul tuo computer puoi scaricario gratuitamente da internet all'indirizzo                                                        |
|                                                             |                                                                                                    |

Per maggiori informazioni oppure per problemi nell'utilizzo dell'applicazione potete scrivere alla casella di posta elettronica censimentopescasportiva@politicheagricole.it